## **Result entries**

## **RPR entries Germany**

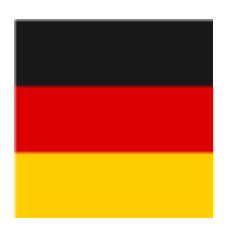

Text in progress and update to follow - Status 27.3.25

It is now also possible with WHS to print an RPR list, of course only for RPR rounds that have taken place in your club.

Select Handicaps/Print/RPR entries

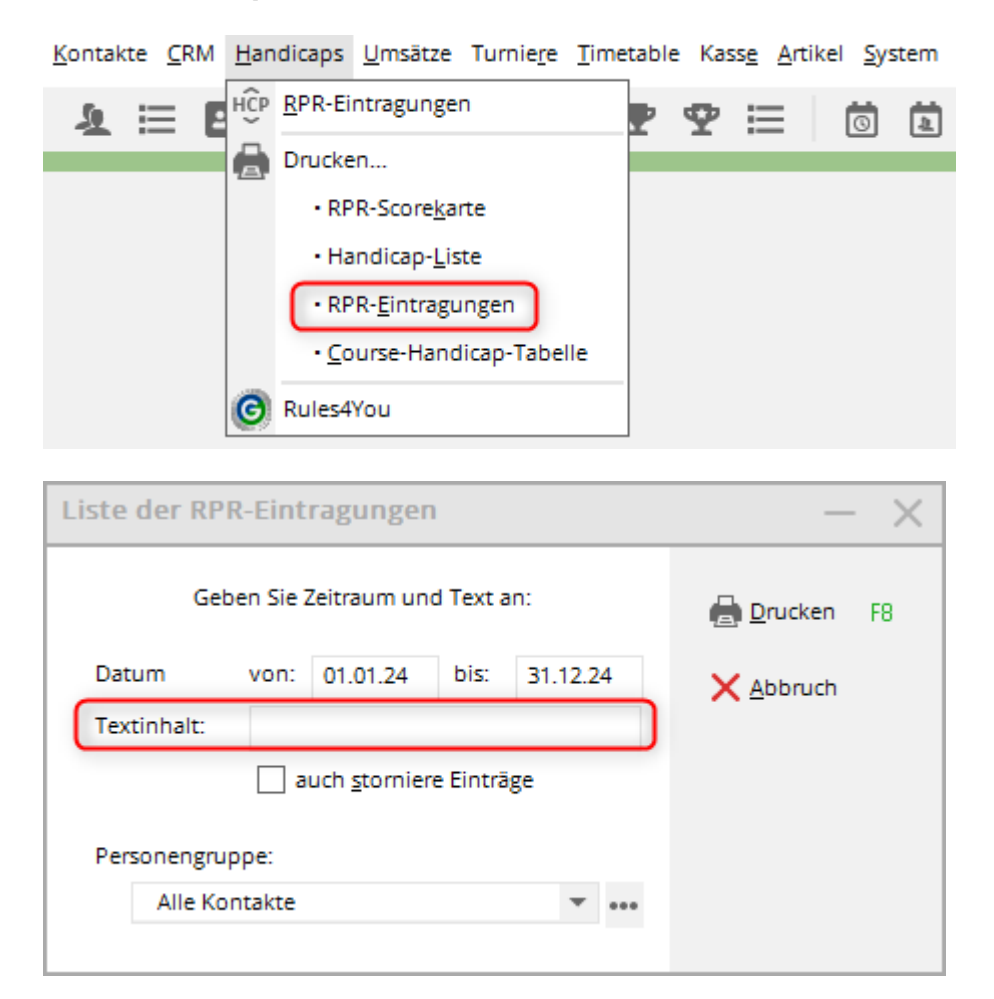

Text content:

- blank: all RPRs will be printed, including PR (Platzreife) or Kindergolfabzeichen Gold all RPRs that you have created via Print RPR Scorecard.
- RPR: only RPR are printed, without children's golf badge gold and PR (course licence)
- Children's golf: only children's golf badges gold are printed (only those that you have processed as RPR scorecards!)

## **Result entries Switzerland**

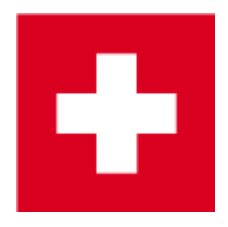

Since the introduction of the World Handicap System (WHS), the scoring records have been calculated by the golf associations. In Switzerland, the handicap history sheet from SwissGolf is loaded into the local PC CADDIE, so an evaluation can also be made here.

This is not possible in most countries, as the associations do not make the handicap history sheets available for loading into PC CADDIE.

The entries in the handicap history sheet can be printed with the function

**Handicaps/Print.../Handicap entries** function in list form. You can use this to list the handicap changes in a specific period and also make a selection as to whether you only want tournament results or all changes:

| List of handicap e          | entries and the second second s | ×                  |
|-----------------------------|----------------------------------------------------------------------------------------------------|--------------------|
|                             | Enter time and text:                                                                                                    | 📚 <u>P</u> rint F8 |
| Date                        | from: 01.01.18 to: 31.12.18                                                                                                    | × <u>C</u> ancel   |
| Text content:               |                                                                                                    |                    |
| <u>T</u> ype:               | Manual entries                                                                                                    |                    |
|                             | Competition entries                                                                                                    |                    |
|                             | improved handicaps                                                                                                    |                    |
|                             | confirmed handicaps                                                                                                    |                    |
|                             | vorsening of handicaps                                                                                                    |                    |
|                             | Extra ordinary entries                                                                                                    |                    |
|                             | Only changes Also canceled entries                                                                                                    |                    |
| Persons group:<br>All membe | rs 🔽 💽                                                                                                    |                    |

If you enter a text content, e.g. "EDS", you will only receive a list of HCP changes due to EDS rounds. Or you can enter "Club champion" as text content and the dates of the club championship, then you will receive a list with all changes to the club championship (you will then have the new handicaps on a single list if it is a multi-round tournament).

| List of handicap e          | entries                            | ×                  |
|-----------------------------|------------------------------------|--------------------|
|                             | Enter time and text:               | 😓 <u>P</u> rint F8 |
| Date                        | from: 01.01.18 to: 31.12.18        | X Cancel           |
| Text content:               | Club championship                  |                    |
| <u>T</u> ype:               | Manual entries                     |                    |
|                             | ✓ Competition entries              |                    |
|                             | ✓ improved handicaps               |                    |
|                             | confirmed handicaps                |                    |
|                             | ✓ worsening of handicaps           |                    |
|                             | Extra ordinary entries             |                    |
|                             | Only changes Also canceled entries |                    |
| Persons group:<br>Tournamer | nt 🔽 💽                             |                    |

Activate the desired options and start the printing process by clicking on the button **Print button** (F8).

The following is an example of a list for which the text content **EDS** has been selected and the person group "All members".

| rint: Handid | cap changes [Read  | iy]                           |             |           |       |     |     |     |        |         | _ (         |
|--------------|--------------------|-------------------------------|-------------|-----------|-------|-----|-----|-----|--------|---------|-------------|
| 🔍 🖺 🛛 Cop    | y F6) 🛃 Save 🛛     | F7) 📚 Print F8) Page 1        | /1 100% Har | ndicap ch | anges |     |     |     |        |         |             |
|              |                    |                               |             |           |       |     |     |     |        |         |             |
|              |                    |                               |             |           |       |     |     |     |        |         |             |
| Han          | dican ch           | anges - 23 (                  | 3 18        |           |       |     |     |     |        |         |             |
| 1141         | uncap ch           | anges - 25.0                  | 5.10        |           |       |     |     |     |        |         |             |
|              |                    |                               |             |           |       |     |     |     |        |         |             |
|              | Members            |                               |             |           |       |     |     |     |        |         |             |
|              |                    |                               |             |           |       |     |     |     | Printe | ed 23.0 | 3.18, 15:15 |
|              | N 51               |                               |             | NOD       |       |     |     |     | - ·    |         |             |
| Date         | Name, First name   | Information                   | SR/CR/Par   | N SP      | Bru   | Pla | Net | Pla | Exact  | ->      | Exact       |
| 23.03.18     | Arens, Anja        | EDS: Example, Florence        | 118/67,6/69 | 40        | 23    | 0   | 40  | 0   | 35,4   | ->      | 33,4        |
| 23.03.18     | Arens, Anja        | EDS: Member, Julia            | 124/72,2/71 | EDS       |       | 0   |     | 0   | 33,4   | >       | 33,6        |
| 23.03.18     | Member, Dr. Paul   | EDS: Member, Sarah            | 104/58,8/59 | 38        |       | 0   |     | 0   | 34,5   | ->      | 33,5        |
| DO OADDI     | 0047 -4000 0046 DO | CADDIE A.C. Llanu Cwitzorland |             |           |       |     | DD/ |     | TALLAT |         | stalub AO   |